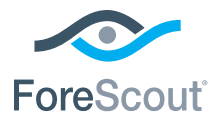

# ForeScout CounterACT® 7

Egymagában álló CounterACT készülék

# Rövid telepítési útmutató

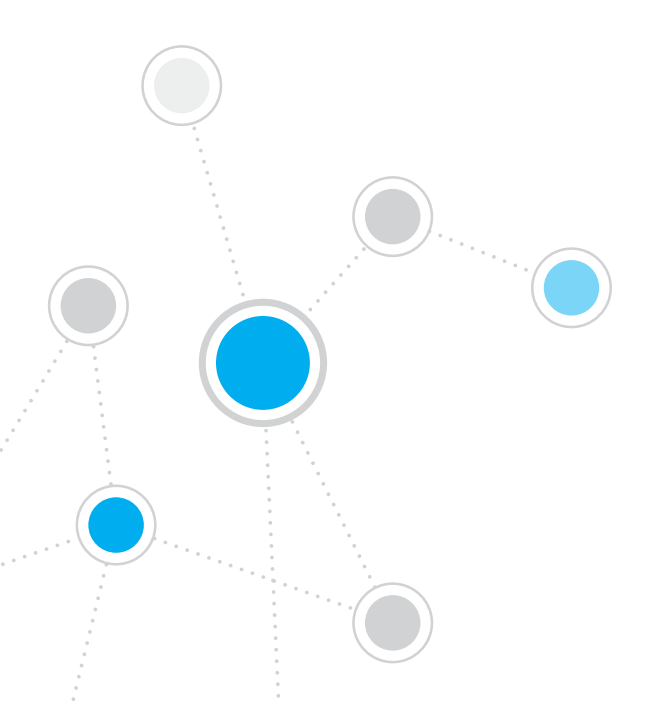

# Tartalomjegyzék

| Üdvözli a ForeScout CounterACT® 7 verzió            | 3  |
|-----------------------------------------------------|----|
| A CounterACT csomag tartalma                        | 3  |
| Áttekintés                                          | 4  |
| 1. Telepítési terv készítése                        | 5  |
| -<br>A készülék telepítési helyének meghatározása   | 5  |
| A készülék interfészeinek csatlakoztatása           | 5  |
| 2. A switch beállítása                              | 8  |
| A. A switch csatlakoztatási lehetőségei             | 8  |
| B. Megjegyzések a switch beállításához              | 9  |
| 3. Hálózati kábelek csatlakoztatása és bekapcsolás  | 10 |
| A. A készülék és a csatlakozó kábelek kicsomagolása | 10 |
| B. Az interfész hozzárendelések rögzítése           | 11 |
| C. A készülék bekapcsolása                          | 11 |
| 4. A készülék konfigurálása                         | 12 |
| Licenc                                              | 14 |
| Hálózati kapcsolódás követelményei                  | 14 |
| 5. Távoli kezelés                                   | 15 |
| Az iDRAC beállítása                                 | 15 |
| Csatlakoztassa a modult a hálózatra                 | 18 |
| Jelentkezzen be az iDRAC modulba                    | 18 |
| 6. Kapcsolódás ellenőrzése                          | 19 |
| A kezelő interfész kapcsolódásának ellenőrzése      | 19 |
| A switch/készülék kapcsolódásának ellenőrzése       | 19 |
| Ping teszt elvégzése                                | 20 |
| 7. A CounterACT Console beállítása                  | 21 |
| A CounterACT Console telepítése                     | 21 |
| Bejelentkezés                                       | 22 |
| Kezdőbeállítás elvégzése                            | 22 |
| Kapcsolatfelvétel                                   | 24 |

# Üdvözli a ForeScout CounterACT® 7 verzió

A ForeScout CounterACT egy fizikai, illetve virtuális adatbiztonsági készülék, amely dinamikusan azonosítja és kiértékeli a hálózati eszközöket és alkalmazásokat, amint azok a hálózatára kapcsolódnak. Mivel a CounterACT nem igényel ügynököket, az az eszközeivel működik együtt, legyen szó akár kezelt vagy nem kezelt, ismert vagy ismeretlen, beágyazott vagy virtuális eszközről, illetve PC-ről vagy mobileszközről. A CounterACT gyorsan meghatározza a felhasználót, a tulajdonost, az operációs rendszert, az eszközkonfigurációt, a szoftvert, a szolgáltatásokat, a javítócsomagok telepítésének állapotát, valamint a biztonsági ügynökök jelenlétét. Ezután javítást, ellenőrzést és folyamatos felügyeletet biztosít ezen eszközökhöz, ahogy azok a hálózatra csatlakoznak, illetve leválnak arról. Mindezt úgy teszi, hogy közben tökéletesen beépül az Ön meglévő informatikai infrastruktúrájába.

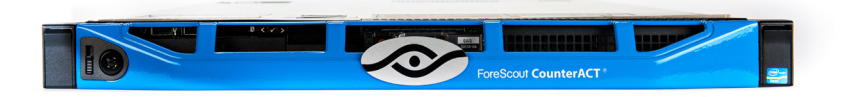

### Ebben az útmutatóban ismertetjük az önmagában álló CounterACT készülék telepítését.

Ha részletesebben szeretne tájékozódni vállalati méretű hálózatok védelmét biztosító több készülék telepítéséről, olvassa át a *CounterACT telepítési* útmutatóját és a *Console felhasználói kézikönyvét*. Ezeket a dokumentumokat a CounterACT CD /docs könyvtárában találja.

Ezenkívül elnavigálhat a támogató webhelyre is: https://www.forescout.com/support, ahol készülékéhez megtalálhatja a legfrisebb dokumentációt, tudásbázis-cikkeket és frissítéseket.

### A CounterACT csomag tartalma

- CounterACT készülék
- Rövid telepítési útmutató
- CounterACT CD a Console szoftverével, a CounterACT Console felhasználói kézikönyve és telepítési útmutató
- Garancialevél
- Szerelőkeretek
- Tápkábel
- DB9 Console csatlakozókábele (csak soros csatlakozásokhoz)

# Áttekintés

A CounterACT beállítását a következő módon végezze:

- 1. Telepítési terv készítése
- 2. A switch beállítása
- 3. A hálózati kábelek és a tápkábel csatlakoztatása
- 4. A készülék konfigurálása
- 5. Távoli kezelés
- 6. Kapcsolódás ellenőrzése
- 7. A CounterACT Console beállítása

# 1. Telepítési terv készítése

A telepítés előtt el kell döntenie, hová kívánja telepíteni a készüléket, és meg kell ismerkednie a készülék interfészeinek csatlakoztatásaival.

# A készülék telepítési helyének meghatározása

A készülék hálózati helyének helyes megválasztása a CounterACT sikeres telepítéséhez és optimális teljesítményéhez létfontosságú. A megfelelő hely függ attól, milyen célokat kíván megvalósítani, illetve függ az Ön hálózati hozzáférési szabályzataitól. A készüléknek képesnek kell lennie a szabályzat szempontjából lényeges forgalom figyelemmel kísérésére. Ha például az Ön szabályzata szerint a végpontokból a vállalati hitelesítő szerverekbe menő hitelesítési eseményeket kell figyelemmel kísérni, a készüléket úgy kell telepíteni, hogy lássa a végpontokból a hitelesítő szerver(ek)be áramló forgalmat.

A telepítésről bővebb tájékoztatást a CounterACT telepítési útmutatójában, a csomagban mellékelt CounterACT CD-n talál.

# A készülék interfészeinek csatlakoztatása

A készülék általában úgy van konfigurálva, hogy a hálózati switch-hez három csatlakozással rendelkezik.

### Kezelő interfész

Ezzel az interfésszel kezelheti a CounterACT készüléket, végezhet lekérdezéseket és mélyrehatóan felügyelheti a végpontokat. Az interfészt a switch olyan portjára kell csatlakoztatni, amelynek a hálózat minden végpontjához van hozzáférése.

EMinden egyes készülék egyetlen kezelő-csatlakozást igényel a hálózathoz.

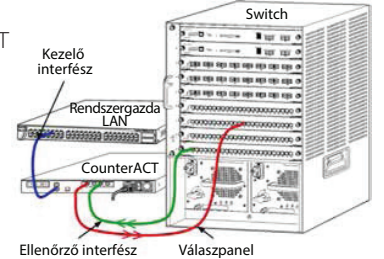

Ehhez a csatlakozáshoz szükséges egy IP cím a helyi LAN hálózaton és 13000/TCP port hozzáférés a gépektől, amelyek a CounterACT Console kezelési alkalmazását fogják futtatni. A kezelő interfésznek hozzáféréssel kell bírnia a hálózaton a következőkhöz:

| Port     | Szolgáltatás | A CounterACThoz<br>vagy a<br>CounterACT-tól | Funkció                                                                                                    |
|----------|--------------|---------------------------------------------|----------------------------------------------------------------------------------------------------|
| 22/TCP   |              |                                             | Hozzáférést enged a CounterACT parancssor-interfészhez.                                                                                        |
| 2222/TCP | SSH          | -hoz                                        | (Magas rendelkezésre állás)<br>Hozzáférést enged a fizikai CounterACT<br>eszközökhöz, amelyek a magas<br>rendelkezésre állású klaszter részei. |
|          |              |                                             | 22/TCP használata a klaszter<br>megosztott (virtuális) IP címéhez való<br>hozzáférésre.                                                        |

| Port      | Szolgáltatás                      | A CounterACThoz<br>vagy a<br>CounterACT-tól | Funkció                                                                                                    |
|-----------|-----------------------------------|---------------------------------------------|----------------------------------------------------------------------------------------------------|
| 25/TCP    | SMTP                              | -tól                                        | A CounterACT-ról történő e-mail<br>küldésre használható.                                                                                                    |
| 53/UDP    | DNS                               | -tól                                        | Lehetővé teszi belső IP címek feloldását<br>a CounterACT számára.                                                                                                    |
| 80/TCP    | НТТР                              | -hoz                                        | HTTP átirányítást tesz lehetővé.                                                                                                    |
| 123/UDP   | NTP                               | -tól                                        | A CounterACT számára hozzáférést<br>enged egy NTP időszerverhez.<br>A CounterACT alapértelmezés szerint<br>ezt használja: ntp.foreScout.net.                                                                                                    |
| 135/TCP   | MS-WMI                            | -tól                                        | Lehetővé teszi Windows végpontok<br>távoli vizsgálatát.                                                                                                    |
| 139/TCP   | SMB, MS-RPP                       | -tól                                        | Lehetővé teszi Windows végpontok<br>távoli vizsgálatát (Windows 7 vagy<br>korábbi rendszert futtató végpontok<br>esetén).                                                                                                    |
| 445/TCP   |                                   |                                             | Lehetővé teszi Windows végpontok<br>távoli vizsgálatát.                                                                                                    |
| 161/UDP   | SNMP                              | -tól                                        | Lehetővé teszi, hogy a CounterACT<br>kommunikáljon a hálózati infrastruktúra<br>részeivel, például switchekkel és<br>routerekkel.                                                                                                    |
|           |                                   |                                             | Az SNMP konfiguralasarol tajekozodhat<br>a CounterACT Console felhasználói<br>kézikönyvében.                                                                                                    |
| 162/UDP   | SNMP                              | -hoz                                        | Lehetővé teszi, hogy a CounterACT<br>SNMP-jelzéseket kapjon a hálózati<br>infrastruktúra részeitől, például<br>switchektől és routerektől.                                                                                                    |
|           |                                   |                                             | Az SNMP konfigurálásáról tájékozódhat<br>a CounterACT Console felhasználói<br>kézikönyvében.                                                                                                    |
| 443/TCP   | HTTPS                             | -hoz                                        | TLS-t használó HTTP átirányítást tesz<br>lehetővé.                                                                                                    |
| 2200/TCP  | Secure<br>Connector               | -hoz                                        | Lehetővé teszi, hogy a SecureConnector<br>létrehozzon egy biztonságos<br>(SSH titkosítású) csatlakozást a<br>készülékhez Macintosh/Linux gépektől.<br>A <i>SecureConnector</i> egy script alapú<br>ügynök, amely lehetővé teszi Macintosh<br>és Linux végpontok kezelését, miközben<br>azok a hálózatra kapcsolódnak.                                                                                |
| 10003/TCP | Secure<br>Connector<br>Windowshoz | -hoz                                        | Lehetővé teszi, hogy a SecureConnector<br>létrehozzon egy biztonságos<br>(TLS titkosítású) csatlakozást a<br>készülékhez a Windows gépektől.<br>A <i>SecureConnector</i> egy ügynök, amely<br>lehetővé teszi Windows végpontok<br>kezelését, miközben azok a hálózatra<br>kapcsolódnak. A SecureConnectorról<br>bővebb tájékoztatást a CounterACT<br>Console felhasználói kézikönyvében<br>olvashat. |

|           |            |      | Ha a SecureConnector egy készülékhez<br>vagy az Enterprise Managerhez<br>kapcsolódik, az átirányításra kerül<br>ahhoz a készülékhez, amelyhez a<br>gazdagépe hozzá van rendelve.<br>Biztosítsa, hogy ez a port nyitva<br>legyen minden készülék és az<br>Enterprise Manager számára, hogy<br>átlátható mobilitást tegyen lehetővé a<br>szervezeten belül. |
|-----------|------------|------|----------------------------------------------------------------------------------------------------|
| 13000/TCP | CounterACT | -hoz | Csatlakozást tesz lehetővé a Console-<br>tól a készülékhez.<br>Több CounterACT-ből álló<br>rendszereknél csatlakozást tesz<br>lehetővé a Console-tól az Enterprise<br>Managerhez és az Enterprise<br>Managertől minden egyes készülékhez.                                                                                                    |

#### Ellenőrző interfész

Ez a csatlakozás biztosítja, hogy a készülék ellenőrizze és nyomon kövesse a hálózati forgalmat.

A forgalom a switch egyik portjára tükröződik, és a készülék nyomon követi. A tükrözött VLAN-ok számától függ, hogy a forgalom 802.1Q VLAN-címkézett-e vagy nem.

- Egyedüli VLAN (címkézetlen): Amikor egyedüli VLAN-ról generálódik ellenőrzött forgalom, a tükrözött forgalomnak nem kell VLANcímkézettnek lennie.
- Több VLAN (címkézett): Amikor egynél több VLAN-ról generálódik ellenőrzött forgalom, a tükrözött forgalomnak 802.1Q VLANcímkézettnek kell lennie.

Amikor két switch redundáns párként van csatlakoztatva, a készüléknek figyelnie kell mindkét switchről érkező forgalmat.

Az ellenőrző interfésznek általában nem szükséges IP cím.

#### Válaszpanel

A készülék válaszol ennek az interfésznek a forgalmára. A válaszforgalom a rosszindulatú tevékenységek elleni védelemre és a NAC szabályzat szerinti intézkedések kivitelezésére használatos. Ilyen intézkedés lehet például webböngészők átirányítása vagy tűzfal blokkolás. Az adott switch port konfigurálása az ellenőrzés alatt lévő forgalomtól függ.

- Egyedüli VLAN (címkézetlen): Amikor az ellenőrzött forgalom egyedüli VLAN-ról generálódik, a válaszadaptert úgy kell konfigurálni, hogy ugyanazon VLAN része legyen. Ez esetben a készülék egyetlen IP címet igényel azon a VLAN-on.
- Több VLAN (címkézett): IfHa az ellenőrzött forgalom egynél több VLANról generálódik, a válaszadaptert 802.1Q címkézéssel kell konfigurálni ugyanazokra a VLAN-okra. A készülék minden egyes védett VLAN-hoz igényel IP címet.

# 2. A switch beállítása

# A. A switch csatlakoztatási lehetőségei

A készülék úgy van tervezve, hogy gond nélkül beépüljön sokféle hálózati környezetbe. Ahhoz, hogy a készülék sikeresen beépüljön az Ön hálózatába, ellenőrizze, hogy a switch be van-e állítva a kívánt forgalom ellenőrzéséhez.

A készülék több módon csatlakoztatható a switch-hez.

1. Szokványos telepítés (külön kezelő, ellenőrző és válaszadapterek)

TAz ajánlott telepítéshez három különálló port szükséges. Ezeknek a portoknak az ismertetése *A készülék interfészeinek csatlakoztatása alatt található.* 

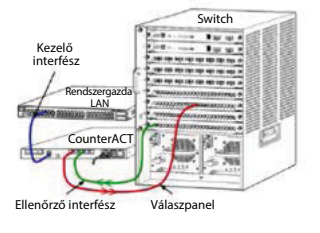

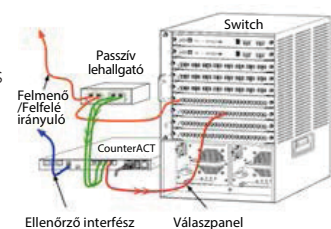

# Passzív beépített lehallgató A switch ellenőrző portjára való csatlakoztatás helyett a készülék passzív beépített lehallgatóval is képes működni.

A passzív beépített lehallgató két ellenőrző portot igényel, kivéve a lehallgatók "újrakombinálásának" esetét, amikor a két duplex áramlás egyetlen portra van kombinálva. A forgalmat a lehallgatóval ellátott porton és a válaszadapteren ugyanúgy kell konfigurálni. Ha például a lehallgatott porton a forgalom VLAN-címkézett (802.1Q), a válaszadapternek is VLANcímkézett portnak kell lennie.

### 3. Aktív (beavatkozásra alkalmas) beépített lehallgató

Amikor a készülék *beavatkozásra alkalmas* beépített lehallgatóval működik, az ellenőrző és a válaszadapterek kombinálhatók. Nem szükséges a switchen külön válaszadó portot konfigurálni. Ez a lehetőség bármilyen típusú fel- vagy lefelé irányuló switch-konfigurációhoz használható.

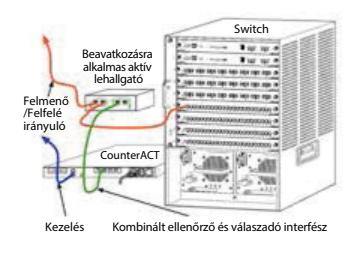

### 4. IP réteg válasz (3 rétegű switchekhez)

A készülék képes saját kezelő interfészét használni a forgalomra történő válaszadáshoz. Bár ez a lehetőség használható bármilyen ellenőrzött forgalomnál, akkor ajánlatos a használata, amikor a készülék olyan portokat ellenőriz, amelyek nem részei semmilyen VLAN-nak, azaz a készülék nem képes bármilyen más switch portot használó forgalom ellenőrzésére. Két routert összekötő kapcsolat ellenőrzésénél ez tipikus.

Ez az opció címfeloldó protokoll (ARP) kéréseire nem képes válaszolni, ami korlátozza a készüléknek azt a képességét, hogy felderítse az ellenőrzött alhálózaton lévő IP címekre irányuló kereséseket. Ez a korlátozás nem áll fenn két router közötti forgalom ellenőrzésénél.

# B. Megjegyzések a switch beállításához

#### VLAN (802.1Q) címkék

- Egyedüli VLAN (címkézetlen forgalom) ellenőrzése Egyedüli VLANról jövő forgalom ellenőrzéséhez nem szükségesek 802.1Q címkék.
- Több VLAN (címkézett forgalom) ellenőrzése Két vagy több VLAN-ról jövő forgalom esetén mind az ellenőrző, mind a válaszadapterek 802.1Q címkézést igényelnek. Több VLAN ellenőrzésénél ez az opció az ajánlott, mivel a legjobb teljes lefedettséget adja, miközben minimalizálja a tükröző portok számát.
- Ha a switch nem képes 802.1Q VLAN címke használatára a tükröző portokon, a következőt tegye:
  - Csak egyetlen VLAN-t tükrözzön
  - Csak egy, címkézetlen, felmenő portot tükrözzön
  - Használja az IP réteg válaszadási lehetőséget
- Ha a switch csak egy portot képes tükrözni, akkor egy felmenő portot tükrözzön. Ez lehet címkézett. Általában, ha a switch ledobja a 802.1Q VLAN címkéket, az IP réteg válaszadási lehetőséget kell használnia.

#### További információk

- Ha a switch nem képes mind a küldött, mind a kapott forgalmat ellenőrizni, akkor ellenőrizze az egész switchet, a teljes VLAN-okat (ez küldést/vételt biztosít), vagy csak egy interfészt (amelyik küldést/vételt lehetővé tesz). Ellenőrizze, hogy nem terheli-e túl a tükröző portot.
- Némelyik switchnél (ilyen például a Cisco 6509) szükséges lehet a korábbi portkonfigurációk teljes törlése az új konfigurációk bevitele előtt. Ha a régi port-adatokat nem törlik ki, annak az a leggyakoribb következménye, hogy a switch ledobja a 802.1Q címkéket.

# 3. Hálózati kábelek csatlakoztatása és bekapcsolás

# A. A készülék és a csatlakozó kábelek kicsomagolása

- 1. Vegye ki a készüléket és a tápkábelt a gyári csomagolásából.
- 2. Távolítsa el a készülékhez mellékelt sínkészletet.
- Szerelje a sínkészletet a készülékre, és a készüléket szerelje az állványhoz.
- 4. Csatlakoztassa a készülék hátlapján lévő hálózati interfészek és a switch portok közötti hálózati kábeleket.

### A hátlap képe — CounterACT készülék

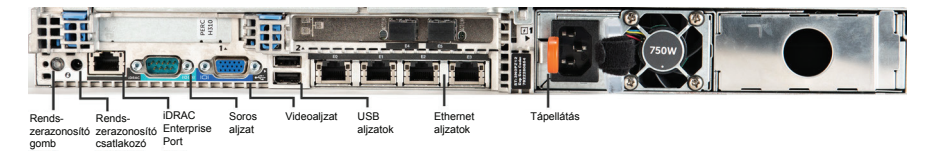

# B. Az interfész hozzárendelések rögzítése

Miután végzett a készülék telepítésével az adatközpontnál, illetve a CounterACT Console telepítésével, az interfész hozzárendelések regisztrálására felszólító üzenetet fog kapni. Ezek a hozzárendelések, amelyeket csatorna-kijelölésnek nevezünk, bekerülnek a Kezdőbeállítások varázslóba, amely akkor nyílik meg, amikor először bejelentkezik a Console-ba.

Rögzítse az alábbi fizikai interfész hozzárendeléseket, és használja őket, amikor a Console-on a csatorna-beállítást végzi.

| Ethernet<br>interfész | Interfész hozzárendelés<br>(pl. kezelő, ellenőrző, válaszadó) |
|-----------------------|---------------------------------------------------------------|
| EthO                  |                                                               |
| Eth1                  |                                                               |
| Eth2                  |                                                               |
| Eth3                  |                                                               |
| Eth4                  |                                                               |
| Eth5                  |                                                               |
| Eth6                  |                                                               |
| Eth7                  |                                                               |
| Eth8                  |                                                               |

## C. A készülék bekapcsolása

- Csatlakoztassa a tápkábelt a készülék hátlapján lévő tápcsatlakozó aljzatra.
- 2. A tápkábel másik végét dugaszolja egy földelt váltakozó áramú konnektorra.
- Csatlakoztassa a billentyűzetet és a monitort a készülékhez, vagy állítsa a készüléket soros kapcsolódásra. Lásd a *CounterACT telepítési* útmutatóját a CounterACT CD-n.
- 4. Kapcsolja be a készüléket az előlapon.

# Fontos: Kapcsolja ki a gépet, mielőtt a konnektorból kihúzná!

# 4. A készülék konfigurálása

A készülék konfigurálása előtt készítse elő a következő adatokat.

| A készülék neve                         |                                     |
|-----------------------------------------|-------------------------------------|
| A CounterACT rendszergazdai<br>jelszava | A jelszót biztonságos helyen tartsa |
| Kezelő interfész                        |                                     |
| A készülék IP címe                      |                                     |
| Hálózati maszk                          |                                     |
| Alapértelmezett átjáró IP címe          |                                     |
| DNS tartomány neve                      |                                     |
| DNS kiszolgáló címei                    |                                     |

Bekapcsolás után a konfigurálás kezdésére felkérő üzenetet kap:

A CounterACT készülék betöltése kész.

A folytatáshoz nyomja meg az <Enter> gombot.

1. Nyomja meg az **Enter** gombot a következő menü megjelenítéséhez:

```
    A CounterACT konfigurálása
    Mentett CounterACT konfiguráció visszaállítása
    Hálózati interfészek azonosítása és
újraszámozása
    Billentyűzet-kiosztás konfigurálása
    A gép kikapcsolása
    A gép újraindítása
    Kiválasztva (1-6) :1
```

2. Válassza az 1-et - A CounterACT konfigurálása. A figyelemfelhívó üzenet:

```
Folytatás: (igen/nem)?
```

Nyomja meg az Enter gombot a beállítás inicializálásához.

- A Magas rendelkezésre állás mód menü megnyílik. Az Enter gombbal válassza a Szokványos telepítést.
- 4. A **CounterACT kezdőbeállítása** üzenet jelenik meg. A folytatáshoz nyomja meg az **Enter** gombot.
- A CounterACT telepítési típusa menü nyílik meg. Billentyűzzön be 1-et, majd nyomja meg az Enter gombot a CounterACT készülék szokványos telepítéséhez. A telepítés inicializálódik. Ez eltarthat egy ideig.

 A Gép leírásának bevitele üzenetnél vigyen be a készüléket azonosító rövid szöveget, majd nyomja meg az Enter gombot. A következő jelenik meg:

>>>>> Rendszergazdai jelszó beállítása <<<<<<

Ezzel a jelszóval lehet "root"-ként a gép operációs rendszerébe és "rendszergazda"-ként a CounterACT Console-ba bejelentkezni. A jelszónak 6 és 15 közötti karakterből kell állnia, és legalább egy nem-alfabetikus karaktert kell tartalmaznia.

Rendszergazdai jelszó:

7. A Rendszergazdai jelszó beállítása üzenetnél billentyűzze be a jelszónak szánt karakterláncot (a karakterlánc nem látható a képernyőn), majd nyomja meg az Enter. gombot. Egy üzenet a jelszó megismétlésére kéri fel. A jelszónak 6 és 15 közötti karakterből kell állnia, és legalább egy nem-alfabetikus karaktert kell tartalmaznia.

Delentkezzen be a készülékbe rootként, majd jelentkezzen be a Consoleba rendszergazdaként.

- 8. A készülék nevének beállítása üzenetnél billentyűzzön be egy készüléknevet, és nyomja meg az Enter gombot. A készülék neve használható a Console-ba történő bejelentkezésnél, és a Consoleon meg is jelenik, segítve ezzel annak a CounterACT készüléknek az azonosítását, amelyiket éppen figyeli.
- A Hálózati beállítások konfigurálása képernyőn üzenetek figyelmeztetik egy sor konfigurációs paraméterre. Billentyűzzön be egy számot minden üzenetnél, és nyomja meg az Enter gombot a folytatáshoz.
  - A CounterACT komponensei kezelő interfészeken keresztül kommunikálnak. A felsorolt kezelő interfészek száma a készülék típusától függ.
  - Kezelő IP címe annak az interfésznek a címe, amelyen keresztül a CounterACT komponensei kommunikálnak. Csak akkor adjon VLAN azonosítót ehhez az interfészhez, ha a CounterACT komponensei közötti kommunikációra használt interfész címkézett portra van csatlakoztatva.
  - Ha egynél több DNS kiszolgáló cím van, szóközzel válassza el az egyes címeket—A legtöbb belső DNS kiszolgáló feloldja a külső és belső címeket, de előfordulhat, hogy szükség van egy külső címeket feloldó DNS kiszolgáló beiktatására. Mivel a készülék által végzett majdnem minden DNS lekérdezés belső címeket fog érinteni, a külső DNS kiszolgálónak kell a listában az utolsónak lennie.
- 10. A Beállítások összegzése képernyő jelenik meg. Egy üzenet általános kapcsolódási tesztek elvégzésére, beállítások újrakonfigurálására vagy a beállítás befejezésére kéri fel. Billentyűzzön be D-t a beállítás befejezéséhez.

# Licenc

Telepítés után a CounterACT képviselője által rendelkezésére bocsátott kezdeti demo licencet kell telepítenie. A licenc a Console kezdőbeállítása közben telepítódik. Ez a kezdeti demo licenc bizonyos számú napig érvényes. Ezen időszak lejárta előtt állandó licencet kell telepítenie. A lejárat dátumáról e-mailben fog értesítést kapni. Ezenkívül, a lejárat dátumát és a licenc státuszát tartalmazó információ megjelenik a Console-on, a Készülékek/ Eszközök mezőben.

Amint megkapta az állandó licencet, a ForeScout licenc-szervere azt naponta érvényesíti. Licenccel és kihágásokkal kapcsolatos figyelmeztető jelzések az Eszköz részletei mezőben jelennek meg.

Az egy hónapra nem érvényesíthető licencek visszavonásra kerülnek. A licencekről részletesebb tájékoztatást a CounterACT telepítési útmutatójában talál.

## Hálózati kapcsolódás követelményei

Legalább egy CounterACT eszköznek (készülék vagy Enterprise Manager) kell internet kapcsolattal rendelkeznie. Ez a kapcsolat a CounterACT licenceknek a ForeScout licenc szervere általi érvényesítésére használatos.

Az egy hónapra nem hitelesíthető licencek visszavonásra kerülnek. A CounterACT naponta küld e-mailt, jelezve, hogy a szerverrel kommunikációs hiba áll fenn.

# 5. Távoli kezelés

# Az iDRAC beállítása

Az integrált Dell távoli hozzáférés-vezérlő (iDRAC) egy integrált szerverrendszer, amely helytől és operációs rendszertől függetlenül távoli hozzáférést biztosít a LAN-on vagy az interneten keresztül a CounterACT készülékekhez/Enterprise Managerekhez. A modult KVM hozzáféréshez, be- és kikapcsoláshoz, alaphelyzetbe állításhoz, valamint hibaelhárítási és karbantartási munkákhoz használja.

A következőket tegye, hogy dolgozhasson az iDRAC modullal:

- Engedélyezze és konfigurálja az iDRAC modult
- Csatlakoztassa a modult a hálózatra
- Jelentkezzen be az iDRAC modulba

### Engedélyezze és konfigurálja az iDRAC modult

Változtassa meg az iDRAC beállításait, hogy lehetővé tegye a távoli hozzáférést a CounterACT eszközön. Ebben a fejezetben találja a CounterACTtel való munkavégzéshez szükséges alapvető integrációs beállítások leírását.

#### Az iDRAC konfigurálása:

- 1. Kapcsolja be a kezelt rendszert.
- 2. A bekapcsolási önellenőrzés (POST) közben válassza az F2-t.
- 3. A Rendszerbeállító főmenü oldalon válassza ezt: iDRAC beállítások.

| ForeScout System Setup |
|------------------------|
| System Setup           |
| System Setup Main Menu |
| System BIOS            |
| DRAC Settings          |
| Device Settings        |

4. Az iDRAC beállítások oldalon válassza ezt: Hálózat.

| ForeScout System Setup |                    |
|------------------------|--------------------|
| iDRAC Settings         |                    |
| iDRAC Settings         |                    |
| iDRAC Settings Version | 2.10.10.03         |
| iDRAC Firmware Version | 2.21.21 (Build 12) |
| System Summary         |                    |
| System Event Log       |                    |
| Network                |                    |
| Alerts                 |                    |

- 5. Konfigurálja a következő hálózati beállításokat:
  - Hálózati beállítások. Ellenőrizze, hogy a NIC engedélyezése mező Engedélyezve opcióra van-e állítva.

| ForeScout System Setup   |                              |         |
|--------------------------|------------------------------|---------|
| iDRAC Settings           |                              |         |
| iDRAC Settings • Network |                              |         |
| NETWORK SETTINGS         |                              |         |
| Enable NIC               | <ul> <li>Disabled</li> </ul> | Enabled |
| NIC Selection            | Dedicated                    |         |

- **Általános beállítások.** A DNS DRAC név mezőben frissíthet egy dinamikus DNS-t (választható).

*IPV4 beállítások.* Ellenőrizze, hogy az **IPv4 engedélyezése** mező **Engedélyezve** opcióra van-e állítva. Állítsa a **DHCP engedélyezése** mezőt **Engedélyezve** opcióra dinamikus IP címhez vagy Letiltva opcióra statikus IP címhez. Ha engedélyezve van, a DHCP automatikusan hozzárendeli az IP címet, átjárót és alhálózati maszkot az iDRAC modulhoz. Ha le van tiltva, vigyen be számokat a **Statikus IP cím, Statikus átjáró** és **Statikus alhálózati maszk** mezőkbe.

| ForeScout System Setup                  |                              |           |
|-----------------------------------------|------------------------------|-----------|
| iDRAC Settings                          |                              |           |
| iDRAC Settings • Network                |                              |           |
| IPV4 SETTINGS                           |                              |           |
| Enable IPv4                             | <ul> <li>Disabled</li> </ul> | Enabled   |
| Enable DHCP                             | Oisabled                     | O Enabled |
| Static IP Address                       | 192.168.1.103                |           |
| Static Gateway                          | 192.168.1.1                  |           |
| Static Subnet Mask                      | 255.255.255.0                | )         |
| Use DHCP to obtain DNS server addresses | Disabled                     | O Enabled |
| Static Preferred DNS Server             | 192.168.1.2                  |           |
| Static Alternate DNS Server             | 0.0.0.0                      |           |

- 6. Válassza a **Vissza** lehetőséget.
- 7. Válassza a Felhasználói konfiguráció lehetőséget.
- 8. Konfigurálja a következő Felhasználói konfiguráció mezőket:
  - Felhasználó engedélyezése. Ellenőrizze, hogy ez a mező Engedélyezve opcióra van-e állítva.
  - Felhasználói név. Vigyen be egy felhasználói nevet.
  - LAN és soros port felhasználói jogosultságok. Állítsa a jogosultságot Rendszergazda opcióra
  - Jelszó megváltoztatása. Állítson be egy jelszót a felhasználó bejelentkezéséhez.

| ForeScout System Setup              | Help   About   E |
|-------------------------------------|------------------|
| iDRAC Settings                      |                  |
| iDRAC Settings • User Configuration |                  |
| User ID                             | 2                |
| Enable User                         | ○ Disabled       |
| User Name                           | root             |
| LAN User Privilege                  | Administrator    |
| Serial Port User Privilege          | Administrator    |
| Change Password                     |                  |

 Válassza a Vissza, majd a Befejezés opciót. Erősítse meg a módosított beállításokat. A hálózati beállításokat ezzel elmentette, és a rendszer újraindul.

### Csatlakoztassa a modult a hálózatra

Az iDRAC az Ethernet hálózatra kapcsolódik. Szokás szerint kezelő hálózatra csatlakoztatják. A következő képen az iDRAC port elhelyezkedése látható a CT-1000 készülék hátlapján:

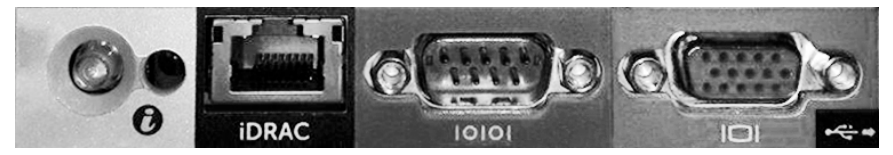

## Jelentkezzen be az iDRAC modulba

#### Az iDRAC modulba történő bejelentkezéshez:

1. Navigáljon az **iDRAC beállítások > Hálózat** lehetőséghez.

| 🧯 idrac-ct-    | 1000 - iDRAC8 - Login - Wi  | ndows Internet Explorer         |                  |        | _ 🗆 X                              |
|----------------|-----------------------------|---------------------------------|------------------|--------|------------------------------------|
| <b>@</b> .     | http://192.168.10.15/login. | html 🔎 🗸 🍫                      | idrac- ct-1000 × |        | $\hat{m} \not\propto \hat{\varpi}$ |
| File Edit View | Favorites Tools Help        |                                 |                  |        |                                    |
|                | ForeScout                   | SEE. CONTROL.<br>ORCHESTRATE.   | Enterprise       |        | ^                                  |
|                |                             |                                 |                  |        |                                    |
|                | Login                       |                                 |                  | ?      |                                    |
|                | CT-1000                     |                                 |                  |        |                                    |
|                | Type the Usernan            | ne and Password and click Submi | it.              |        |                                    |
|                | Username:                   | Password:                       |                  |        |                                    |
|                | root                        | •••••                           |                  |        |                                    |
|                | Domain:                     |                                 |                  |        |                                    |
|                | This iDRAC                  | ~                               |                  |        |                                    |
|                |                             |                                 | Cancel           | Submit |                                    |
|                |                             |                                 |                  |        |                                    |

- 2. Vigye be Az iDRAC rendszer beállítása Felhasználói konfiguráció oldalán megadott felhasználói nevet és jelszót.
- 3. Válassza a Küldés lehetőséget.

Az iDRAC modulról további tájékoztatást az iDRAC felhasználói útmutatójában talál.

Nagyon fontos az alapértelmezett hitelesítő adatok frissítése.

# 6. Kapcsolódás ellenőrzése

# A kezelő interfész kapcsolódásának ellenőrzése

A kezelő interfész kapcsolódásának ellenőrzéséhez jelentkezzen be a készülékbe, és futtassa a következő parancsot:

#### fstool linktest

A következő információ jelenik meg:

Kezelő interfész státusza Alapértelmezett átjáró adatainak pingelése Pingelési statisztika Névfeloldási teszt végzése Teszt összegzése

## A switch/készülék kapcsolódásának ellenőrzése

Mielőtt elhagyja az adatközpontot, ellenőrizze, hogy a switch helyesen van-e csatlakoztatva a készülékhez. Ehhez futtassa az fstool ifcount parancsot a készüléken minden egyes észlelt interfésznél.

### fstool ifcount eth0 eth1 eth2 (Az egyes interfészeket szóközzel válassza el.)

Ez az eszköz folyamatosan megjeleníti a hálózati forgalmat a megadott interfészeken. Két módon működik: interfészenként vagy VLAN-onként. A mód a kijelzőről változtatható. A következő forgalmi kategóriák mindegyikének teljes másodpercenkénti bitszáma és százalékaránya látható:

- Az ellenőrző interfésznek elsősorban a tükrözött forgalmat kell látnia 90% felett.
- A válaszpanelnek főleg a broadcast forgalmat kell látnia.
- Mind az ellenőrző mind a válaszpanelnek látnia kell az elvárt VLAN-okat.

#### Parancs opciók:

- v kijelző VLAN módban
- I kijelző interfész módban
- P előző mutatása
- N következő mutatása
- q kilépés a megjelenítésből

#### VLAN mód:

| update=[4]                                           | [eth3:  | 14 vlans] |                      |                   |                   |
|------------------------------------------------------|---------|-----------|----------------------|-------------------|-------------------|
| Interfész/Vlan                                       | teljes  | broadcast | forgalma<br>tükrözve | *Saját<br>MAC-hoz | *Saját<br>MAC-tól |
| eth3.címkézetlen                                     | 4 Mbps  | 0,2%      | 99,8%                | 0,0%              | 0,0%              |
| eth3.1                                               | 9 Mbps  | 0,0%      | 100,0%               | 0,0%              | 0,0%              |
| eth3.2                                               | 3 Mbps  | 0,1%      | 99 <b>,</b> 9%       | 0,0%              | 0,0%              |
| eth3.4                                               | 542 bps | 100,0%    | 0,0%                 | 0,0%              | 0,0%              |
| eth3.20                                              | 1 Kbps  | 100,0%    | 0,0%                 | 0,0%              | 0,0%              |
| Mutat: [v]lans [i]nterfaces <-[p]rev [n]ext-> [q]uit |         |           |                      |                   |                   |

#### Interfész mód:

| update=[31] [eth0: 32 vlans] [eth1: 1 vlans] |         |           |                      |                   |                   |
|----------------------------------------------|---------|-----------|----------------------|-------------------|-------------------|
| Interfész/Vlan                               | teljes  | broadcast | forgalma<br>tükrözve | *Saját<br>MAC-hoz | *Saját<br>MAC-tól |
| eth0                                         | 3 Kbps  | 42,3%     | 0,0%                 | 14,1%             | 43,7%             |
| eth1                                         | 475 bps | 0,0%      | 100,0%               | 0,0%              | 0,0%              |

\*Saját MAC-hoz – Cél-MAC a készülék MAC címe.

\*Saját MAC-tól — A készülék által küldött forgalom (forrás-MAC a készülék MAC címe. A cél lehet broadcast vagy unicast).

Ha semmilyen forgalmat nem észlel, ellenőrizze, működőképes-e az interfész. Használja a készüléknél a következő parancsot:

#### ifconfig [interface name] up

### Ping teszt elvégzése

Futtasson ping tesztet a készüléktől a hálózati desktophoz a kapcsolódás ellenőrzése végett.

#### A teszt futtatása:

- 1. Jelentkezzen be a készülékbe.
- Futtassa a következő parancsot: Ping [network desktop IP] Alapértelmezés szerint maga a készülék nem válaszol a pingelésre.

# 7. A CounterACT Console beállítása

# A CounterACT Console telepítése

A CounterACT Console központi kezelő alkalmazás, amellyel figyelhető, nyomon követhető és elemezhető a készülék által érzékelt tevékenység. A Console-lal NAC, fenyegetések elleni védelem, tűzfal és egyéb szabályok állíthatók fel. Bővebb tájékoztatást a *CounterACT Console felhasználói kézikönyvében* talál.

A CounterACT Console alkalmazásszoftver telepítéséhez biztosítani kell egy számítógépet. A minimális hardverkövetelmények:

- Nem-dedikált számítógép a következő operációs rendszerrel:
  - Windows XP, Windows Vista vagy Windows 7
  - Windows Server 2003 vagy Server 2008
  - Linux
- Pentium 3, 1GHz-es processzor
- 2 GB memória
- 1 GB szabad lemezterület

A Console telepítésének két módja van:

#### Használja a készülékbe épített telepítő szoftvert.

- 1. Nyisson meg egy böngészőablakot a Console számítógépben.
- 2. Írja be a következőt a böngésző címsorába:

#### http://<Appliance\_ip>/install

Ahol <Appliance ip> ennek a készüléknek az IP címe. A böngésző megjeleníti a Console telepítési ablakát.

3. Kövesse a képernyőn megjelenő utasításokat.

#### Telepítse a CounterACT CD-ROM-ról

- 1. Illessze a CounterACT CD ROM-ot a DVD meghajtóba.
- 2. Nyissa meg a ManagementSetup.htm fájlt a CD ROM-ról a böngészővel.
- 3. Kövesse a képernyőn megjelenő utasításokat.

# Bejelentkezés

A telepítés befejezése után bejelentkezhet a CounterACT Console-ba.

- Válassza a CounterACT ikont az Ön által létrehozott parancsikonhelyről.
- Vigye be a készülék IP címét vagy készüléknevét az IP/Név mezőbe.
- A Felhasználói név mezőbe vigye be ezt: admin.

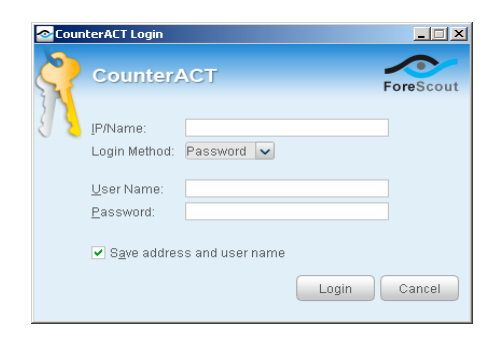

- 4. A **Jelszó** mezőbe vigye be a jelszót, amelyet a készülék telepítése közben létrehozott.
- 5. Válassza a Bejelentkezés opciót a Console indításához.

# Kezdőbeállítás elvégzése

Az első bejelentkezés után megjelenik a Kezdőbeállítás varázsló. A varázsló végigvezeti Önt a lényeges konfigurációs lépéseken, hogy a CounterACT működőképes legyen, gyorsan és hatékonyan működjön.

| ar Setup Wizard                                                                                                    |                                                                                                    | ROL |
|----------------------------------------------------------------------------------------------------|----------------------------------------------------------------------------------------------------|-----|
| Welcome<br>License<br>Time<br>Mail<br>User Directory<br>Domains<br>Authentication Servers<br>Internal Network<br>Enforcement Mode<br>Channels<br>Switch<br>Policy | Welcome           The Initial Setup Wizard will guide you through the steps required to configure the CounterACT Appliance.           CounterACT Component:         CounterACT Appliance           Hostname:         ap38y           Description:         ap |     |
| Inventory<br>Finish                                                                                                    |                                                                                                    |     |

### A kezdőbeállítás indítása előtt

A készülék konfigurálása előtt készítse elő a következő adatokat:

| Ad | atok                                                                                                    | Számértékek |
|----|----------------------------------------------------------------------------------------------------|-------------|
|    | Az Ön szervezete által használt NTP<br>szerver címe (választható).                                                                                                    |             |
|    | Belső levélkezelő IP címe.<br>Ez lehetővé teszi e-mail küldését<br>a CounterACT-ről, ha SMTP forgalom<br>nincs engedélyezve a készülékről<br>(választható).                                                                                                    |             |
|    | A CounterACT rendszergazdai<br>e-mail címe.                                                                                                    |             |
|    | Az adatközpontnál meghatározott<br>ellenőrző és válaszpanel<br>hozzárendelések.                                                                                                    |             |
|    | DHCP nélküli szegmensekhez vagy<br>VLAN-okhoz, a hálózati szegmens<br>vagy VLAN-ok, amelyekhez az<br>ellenőrző interfész közvetlenül<br>kapcsolódik, és egy állandó IP cím,<br>amelyet a CounterACT használ<br>minden ilyen VLAN-nál. Ez az adat<br>nem kötelező az Enterprise Manager<br>beállításához. |             |
|    | IP cím tartományok, amelyeket a<br>Készülék védeni fog (minden belső<br>cím, a használaton kívülieket is<br>beleértve).                                                                                                    |             |
|    | Felhasználói könyvtár fiókjainak<br>adatai és a Felhasználói könyvtár<br>szerver IP címei.                                                                                                    |             |
|    | Tartomány hitelesítő adatai, a<br>tartomány rendszergazdai fiókjának<br>nevét és jelszavát is beleértve.                                                                                                    |             |
|    | Hitelesítő szerverek, hogy a<br>CounterACT képes legyen elemezni,<br>mely hálózatgazdák vannak sikeresen<br>hitelesítve.                                                                                                    |             |
|    | Core switch IP címe, vendor és SNMP paraméterek.                                                                                                    |             |

A varázsló működtetéséről tájékoztatást talál a *CounterACT Console felhasználói kézikönyvében* vagy az internetes súgóban.

# Kapcsolatfelvétel

Műszaki támogatásért a ForeScout következő címére küldjön e-mailt: support@ forescout.com, vagy hívja a következő telefonszámok egyikét:

- Ingyenesen hívható (US): 1.866.377.8771
- Telefon (nközi): 1.408.213.3191
- Támogatás: 1.708.237.6591
- Fax: 1.408.371.2284

A ©2016 ForeScout Technologies, Inc. termékek a következő USA szabadalmak védelme alatt állnak: #6,363,489, #8,254,286, #8,590,004 és #8,639,800. Minden jog fenntartva. A ForeScout Technologies, a ForeScout logó a ForeScout Technologies, Inc. márkavédjegyei. Az összes többi márkavédjegy saját birtokosaik tulajdonát képezi.

Bármelyik ForeScout termék használata a ForeScout Végfelhasználói Licencszerződésében lefektetett feltételekhez van kötve, amely megtalálható itt: www.forescout.com/eula.

### CT7-QIG

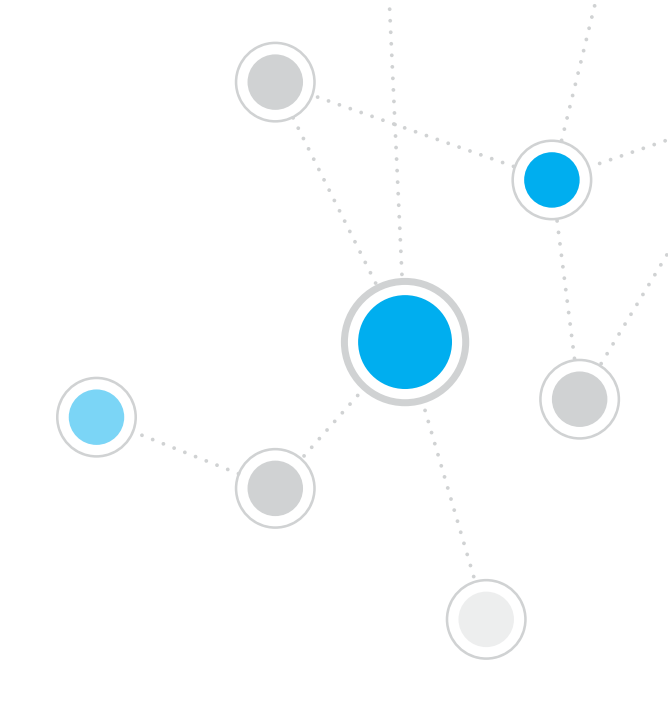

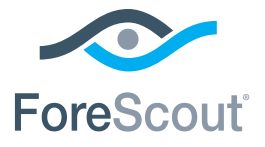

ForeScout Technologies, Inc. 900 E. Hamilton Avenue #300 Campbell, CA 95008 USA

Ingyenesen hívható (US): 1.866.377.8771 Telefon (nközi): 1.408.213.3191 Támogatás: 1.708.237.6591 Fax: 1.408.371.2284

400-00020-01